### PURPOSE

This document describes the process of registering kidney donor and recipient pairs in the Australian and New Zealand Paired Kidney Exchange (ANZKX) program to create an enrolment in OrganMatch. To register a patient and donor in OrganMatch, a transplant coordinator must have appropriate OrganMatch access.

## **REGISTRATION STAGING**

Registering a patient and donor is a three-step process:

- 1. Manage Enrolment- select the organ program and pathway.
- 2. Select People- search for the record in the system or create a new record.
- 3. Detailed Information- enter clinical information in the record.

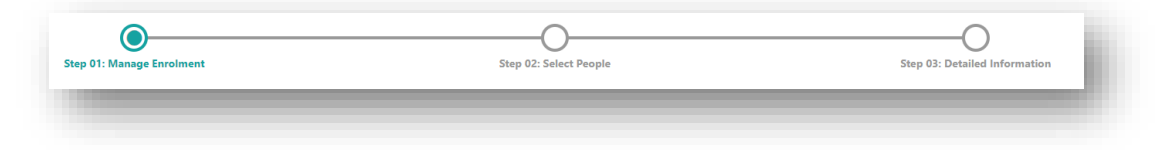

Once a person is registered and the details have been saved but not submitted, the Registration moves to **In Progress** in the OrganMatch **Registration** menu. Data can continue to be added via Registration and the details can be edited during any step. When the registration is saved and submitted it moves to the **Completed** tab and the enrolment is created. No further updates can be made in the registration form after it has been submitted. Further data updates can be made via the person profile.

Records can be filtered on Status, Organ Program or Transplant Pathway.

| ters                 |               |                  |           |                           |              |           |                 |
|----------------------|---------------|------------------|-----------|---------------------------|--------------|-----------|-----------------|
| rson                 | Status        | Organ Program    | ~         | Transplant Pathway<br>All | ~            |           |                 |
| gistrations          |               |                  |           |                           |              |           |                 |
| Add Registration     |               |                  |           |                           |              |           |                 |
| n Progress Completed |               |                  |           |                           |              |           |                 |
| ate Created 11       | Created By ↑↓ | Organ Program ↑↓ | Pathway 1 | Last Name 1               | First Name 1 | Status †↓ | Submitted By 11 |

#### **1. MANAGE ENROLMENT**

A recipient and donor pair can be registered in OrganMatch and enrolled on the KPD pathway through the Transplantation Portal. A Living Non-Directed Donor can also be registered without an associated recipient. Refer to **1.2 Living Non-Directed Donor** for the process.

OM-022 VERSION: 6 EFFECTIVE DATE: 03/04/2024

## 1.1 KPD PAIRS

Perform the following to register a pair in OrganMatch for KPD.

Note: User can only select the Organ Programs/Transplant Pathway assigned to their user account

1. Select the **Registration** menu.

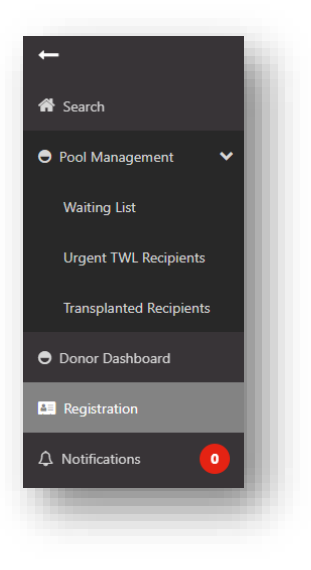

2. Click Add Registration.

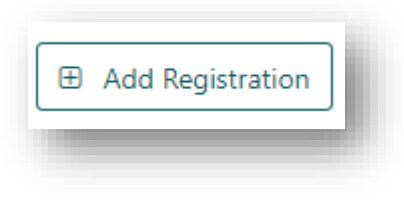

3. Select the KPD Transplant Pathway and select the Organ(s) required as Kidney.

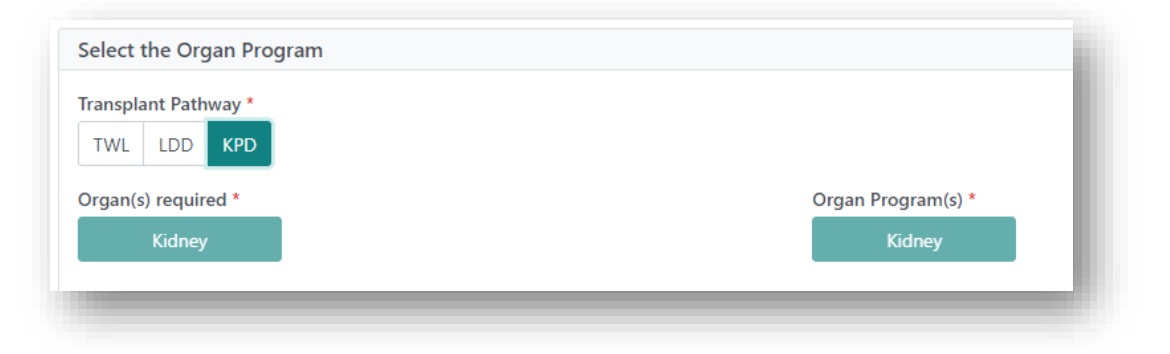

4. Click Next. Proceed to 2. Select People.

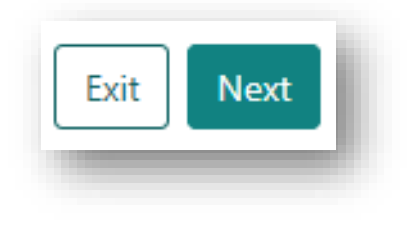

## 1.2 LIVING NON-DIRECTED DONOR

Perform the following to register LNDD in OrganMatch for KPD.

1. Select the **Registration** menu.

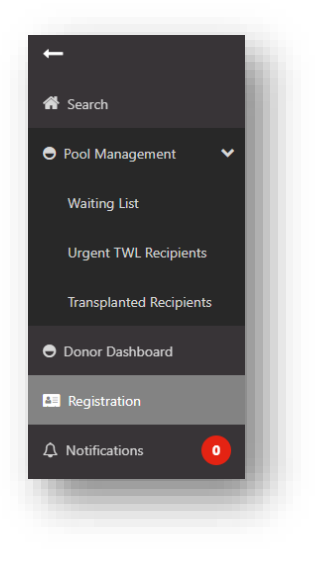

2. Click Add Registration.

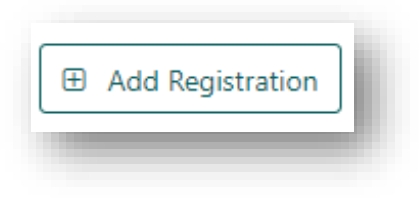

3. Select the KPD Transplant Pathway and select Yes under Is this enrolment for a Living Non-Directed Donor (LNDD)?

| TWL LDD KPD                                                        |                              |
|--------------------------------------------------------------------|------------------------------|
| Organ(s) required * Kidney                                         | Organ Program(s) *<br>Kidney |
| Is this enrolment for a Living Non-Directed Donor (LNDD)? * Yes No |                              |
|                                                                    |                              |

4. Click Next.

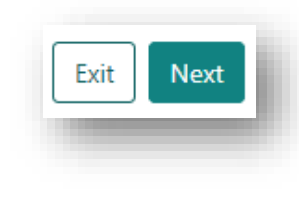

## 2. SELECT PEOPLE

The Select People screen has two sections:

- Recipient Details
- Donor Details

This step involves adding Recipient and Donor Details. Multiple donors can be added.

Recipient and Donor must be selected to allow progress to Section 3. Detailed Information.

### 2.1 SELECT PERSON

If you are registering a Living Non-Directed Donor only the donor details will appear as there is no associated recipient. Proceed to Step 5 for details on selecting a donor.

 Search OrganMatch to see if the recipient exists in the system. In Recipient Details click **Select Person**.

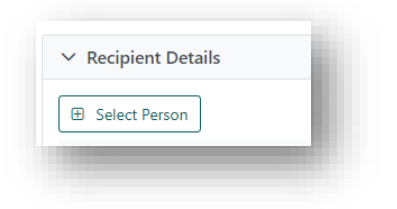

2. Enter Last Name, First Name and Date of Birth in the Search criteria and click **Search**.

| ✓ Search     | criteria         |               |                  |                       |                                |    |
|--------------|------------------|---------------|------------------|-----------------------|--------------------------------|----|
| Last Name '  | •                |               | First Name       |                       | Date of Birth * dd/mm/yyyy     |    |
| Last Name r  | nust be entered. |               |                  |                       | Date of Birth must be entered. |    |
| Reference II | D Type           |               | Reference ID     |                       |                                |    |
| Please Sel   | ect              | ~             | N/A              |                       |                                |    |
| × Potent     | ial Duplicator   |               |                  |                       | Reset Filters Search           |    |
| Potent       | ai Dupileates    |               |                  |                       |                                |    |
| Select       | Last Name ↑↓     | First Name 1↓ | Date of Birth ↑↓ | Hospital Reference 11 | National Reference ↑↓          |    |
| No records   | found            |               |                  |                       |                                |    |
|              |                  |               |                  |                       |                                |    |
|              |                  |               |                  |                       | Close Add Person Sek           | at |

3. If a recipient is found to be a match to the person you are registering, click the **Select** checkbox for the corresponding person and click **Select**.

| Last Name   | •                       |                       | First Name                               |                       | Date of Birth *         |                      |
|-------------|-------------------------|-----------------------|------------------------------------------|-----------------------|-------------------------|----------------------|
| Patient     |                         |                       | Test                                     |                       | 06/01/1967              |                      |
|             |                         |                       |                                          |                       | Friday, January 6, 1967 |                      |
| Reference I | D Type                  |                       | Reference ID                             |                       |                         |                      |
| Please Sel  | lect                    | ~                     | N/A                                      |                       |                         |                      |
|             |                         |                       |                                          |                       |                         | Reset Filters Search |
| ∨ Potent    | tial Duplicates         |                       |                                          |                       |                         |                      |
|             |                         |                       |                                          |                       |                         |                      |
| Select      | Last Name 1             | First Name 1↓         | Date of Birth 11                         | Hospital Reference 11 | National                | Reference 1↓         |
| Select      | Last Name 11<br>Patient | First Name 1↓<br>Test | Date of Birth 11<br>06/01/1967           | Hospital Reference 1  | National   27016481     | Reference 11         |
| Select      | Last Name 11<br>Patient | First Name 1↓<br>Test | Date of Birth 11<br>06/01/1967<br><< 1 > | Hospital Reference ↑↓ | National<br>27016481    | Reference 11         |

OM-022 VERSION: 6 EFFECTIVE DATE: 03/04/2024

4. If no records match the person to be registered, click Add Person and proceed to 2.2 Main Information.

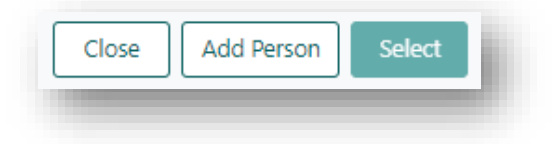

5. Search OrganMatch to see if the donor exists in the system. In Donor Details click **Select Person**.

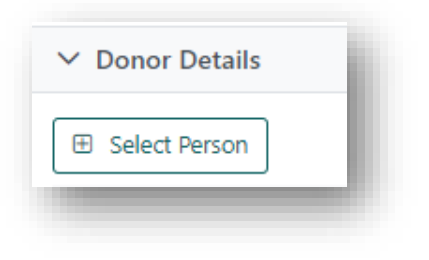

6. Enter Last Name, First Name and Date of Birth in the Search criteria and click Search.

| ✓ Search (   | criteria         |               |                  |                      |                                |                     |
|--------------|------------------|---------------|------------------|----------------------|--------------------------------|---------------------|
| .ast Name *  |                  |               | First Name       |                      | Date of Birth *                |                     |
| ast Name m   | nust be entered. |               |                  |                      | Date of Birth must be entered. |                     |
| Reference ID | Туре             |               | Reference ID     |                      |                                |                     |
| Please Sele  | ect              | ~             | N/A              |                      |                                |                     |
|              |                  |               |                  |                      | R                              | eset Filters Search |
| ✓ Potentia   | al Duplicates    |               |                  |                      |                                |                     |
| Select       | Last Name ↑↓     | First Name 1↓ | Date of Birth 11 | Hospital Reference 1 | National Reference             | 1                   |
| No records   | found            |               |                  |                      |                                |                     |
|              |                  |               |                  |                      |                                |                     |
|              |                  |               |                  |                      | Close                          | Add Person Select   |

7. If a donor is found to be a match to the person you are registering, click the **Select** checkbox for the corresponding person and click **Select**.

|              | criteria       |               |                 |                       |                               |                      |
|--------------|----------------|---------------|-----------------|-----------------------|-------------------------------|----------------------|
| last Name    |                |               | First Name      |                       | Date of Birth *               |                      |
| Donor        |                |               | Test            |                       | 10/09/1980                    |                      |
|              |                |               |                 |                       | Wednesday, September 10, 1980 |                      |
| Reference II | D Type         |               | Reference ID    |                       |                               |                      |
| Please Sel   | ect            | ~             | N/A             |                       |                               |                      |
|              |                |               |                 |                       |                               | Reset Filters Search |
|              |                |               |                 |                       |                               |                      |
| Potent       | ial Duplicates |               |                 |                       |                               |                      |
| Select       | Last Name 11   | First Name 11 | Date of Birth 1 | Hospital Reference 11 | National Refere               | nce 11               |
| <b>2</b>     | Donor          | Test          | 10/09/1980      |                       | P0008387                      |                      |
|              |                |               | ≪ < 1 >         | » 5 V                 |                               |                      |
|              |                |               |                 |                       |                               |                      |
|              |                |               |                 |                       |                               |                      |

8. If no records match the person to be registered, click Add Person and proceed to 2.2 Main Information

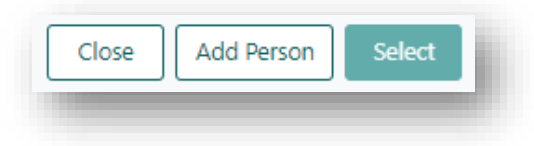

Note: Multiple donors can be added for one recipient.

9. Once Recipient Details and Donor Details are populated proceed to 2.3 Recipient and Donor Details.

| ant Marrie      | Einst Manua | Date of Risth | 01410   | Hamital Deferance  | C BD-late |
|-----------------|-------------|---------------|---------|--------------------|-----------|
| astrume         | Test        | 06/01/1067    | 0058788 | nospital terenence |           |
| acteric         | 1621        | 00/01/1307    | 0030700 |                    | 0         |
| Donor Details   |             |               |         |                    |           |
| B Select Person |             |               |         |                    |           |
| ast Name        | First Name  | Date of Birth | OM ID   | Hospital Reference | Delete    |
| onor            | Test        | 10/09/1980    | 0084071 |                    |           |

#### 2.2 MAIN INFORMATION

 The mandatory fields Last Name, First Name and Date of Birth will populate with the details included in your search criteria. Update the fields in required. The other fields can be populated if information is available.

OM-022 VERSION: 6 EFFECTIVE DATE: 03/04/2024

| ✓ Main information    |                        |                                              |
|-----------------------|------------------------|----------------------------------------------|
| Last Name *           | First Name *           | Middle Name                                  |
| Test                  | Patient                |                                              |
| Date of Birth *       | Gender                 |                                              |
| 23/07/1990            | Female Male Unknown    |                                              |
| Monday, July 23, 1990 |                        |                                              |
| Ethnic Origin         | Specific Ethnic Origin | Is the person of Aboriginal or Torres Strait |
| Please Select         | ~                      | Islander origin?                             |

2. Select Interim ABO, Rhesus and ABO Subtype (if applicable).

| nterim ABO | Rhesus | ABO Subtype |
|------------|--------|-------------|
|            |        | N/A         |

3. Complete the mandatory field of **Residential State/Territory**. The other fields can be populated if information is available.

| sidential Country * | Residential State/Territory * | Postcode      |
|---------------------|-------------------------------|---------------|
| Australia 🗸 🗸       | Please Select 🗸               |               |
|                     | State must be entered.        |               |
| obile Phone         | Home Phone                    | Email Address |
|                     |                               |               |

4. Click **Continue to Add**.

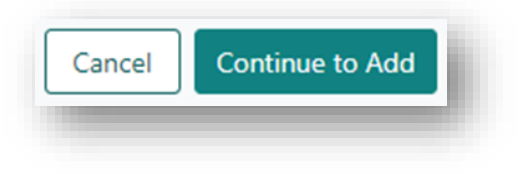

5. Repeat the above steps for the donor if required.

## 2.3 RECIPIENT AND DONOR DETAILS

| То                                                                  | Then                                                                                                    |
|---------------------------------------------------------------------|----------------------------------------------------------------------------------------------------|
| save the recipient and donor<br>details and proceed to<br>enrolment | click Save and Next                                                                                                    |
| remove the recipient or donor<br>from the registration section      | select the delete check box next on the person's row and click Delete                                                                                                    |
| exit without saving                                                 | <ul> <li>click Exit.</li> <li>A confirmation pop up will appear as follows "Are you sure you want to leave this page?" <ul> <li>Select Yes and return to the Registrations page.</li> <li>Select No. To progress to the next step, click Save and Next.</li> </ul> </li> </ul> |
|                                                                     | Confirmation  Are you sure that you want to leave this page ? If you select Yes, all unsaved information will be lost.  No Yes                                                                                                    |

## 3. DETAILED INFORMATION

The Detailed Information screen involves adding Recipient and Donor information. It has two sections:

- Recipient Registration information
- Donor Registration information

Both Recipient and Donor Registration information sections are divided into separate tabs:

- General Information
- Medical Information
- Notes & Attachments
- Enrolment Information Recipient/Donor Kidney KPD

| >           | General Information                                                                                      |
|-------------|----------------------------------------------------------------------------------------------------|
| >           | Medical Information                                                                                      |
| >           | Notes & Attachments                                                                                      |
| >           | Enrolment Information Recipient - Kidney - KPD                                                           |
| D           | onor Test Registration information                                                                       |
| D           | onor Test Registration information                                                                       |
| D<br>>      | Conor Test Registration information                                                                      |
| D<br>><br>> | Conor Test Registration information<br>General Information<br>Medical Information                        |
| D<br>><br>> | Conor Test Registration information<br>General Information<br>Medical Information<br>Notes & Attachments |

Any data that is required to be added before submitting the registration will be flagged in the **Click to show errors** box.

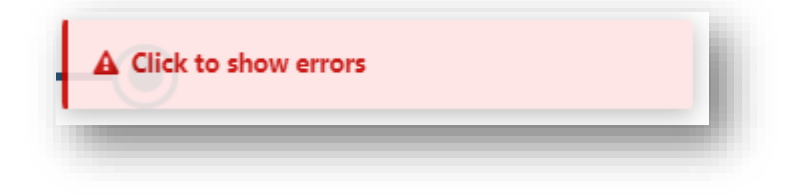

**Note**: Any existing data in OrganMatch will be prepopulated. Any new details added here will be added/updated in the Person details after registration has been submitted.

## **3.1 GENERAL INFORMATION**

- Update the general demographic and contact information as required.
- If you have added an ABO result in the main information you are required to upload an ABO report. The **Sub-Category** of the note needs to be **ABO Forms**. Click **View Notes** and attach the ABO report as a note.

|                                                                                                    | Attach Person - ABO                                             |
|----------------------------------------------------------------------------------------------------|-----------------------------------------------------------------|
| Nood Group<br>Iterim ABO □ View Notes<br>A B AB Unknown<br>Verse add note and attach supporting document(3) via the View Notes<br>witton | Add Note Last Updated On †1 Last Updated On †1 No records found |

• Update Hospital and Provider Links as required. Hospital links will be prepopulated with the users hospital under the **Current** tab.

| Hospital lir                            | nks                                              |
|-----------------------------------------|--------------------------------------------------|
| Current                                 | History                                          |
| ⊕ Add Ho                                | ospital Link                                     |
| Hospital ↑↓                             |                                                  |
|                                         | Alfer d Lie exitel Decel Lieit (NDDAD)           |
| Royal Prince                            | e Alfred Hospital - Kenal Unit (INRPAR)          |
| Royal Prince<br>Provider lin            | e Alfred Hospital - Kenal Unit (NKPAK)           |
| Royal Prince<br>Provider lin<br>Current | Alfred Hospital - Kenal Unit (WKPAK) Nks History |
| Provider lin<br>Current<br>Add Pr       | nks Nistory Ovider Link                          |

#### 3.2 MEDICAL INFORMATION

Complete the **Medical Information** as required. These fields are not mandatory to complete to submit the registration. However, the medical data for recipient and donor that is required for the ANZKX program is required to be complete prior to sending the pair for authorisation. This can be completed in the person profile after the registration has been submitted. Refer to *OM-029 ANZKX Registration and Enrolment-Transplantation Portal* for further information on the process.

### 3.3 NOTES & ATTACHMENTS

**Notes & Attachments** relevant to the person can be added in this section. Any notes that need to be viewed by the Laboratory should be added in this section. For example, an ABO subtype report should be attached as a note in this section with the **Sub-Category** ABO Forms.

**Note**: Any notes with attachments that are added in any other section cannot be viewed by the Laboratory as they are categorised as **Person ANZKX** which can only be viewed by the ANZKX team.

| ✓ Notes & Attachments |                    |                 |          |            |                                |                    |
|-----------------------|--------------------|-----------------|----------|------------|--------------------------------|--------------------|
| Add Note              |                    |                 |          |            |                                |                    |
| Last Updated On 11    | Last Updated By 11 | Sub-category 11 | Title 11 | Details 11 | Total No. of<br>Attachments 11 | Has Attachments 11 |
| No records found      |                    |                 |          |            |                                |                    |
|                       |                    |                 |          |            |                                |                    |

## 3.4 ENROLMENT INFORMATION

Complete the enrolment information for recipient and donor as required.

**Note:** You are only able to select providers and hospitals listed under Hospital and Providers Links.

## 4. SAVE AND SUBMIT

The above information can be saved at any point.

| If you click    | Then                                                                                                    |
|-----------------|----------------------------------------------------------------------------------------------------|
| Save and Submit | <ul> <li>a confirmation pop up will appear "OrganMatch will now create<br/>and enrol your patient into Kidney KPD. Are you sure you want to<br/>continue?"</li> </ul>                        |
|                 | <ul> <li>Select Yes and a pop-up will appear indicating the registration is<br/>being submitted. The user is directed to the recipients profile and<br/>the enrolment is created.</li> </ul> |
|                 | • the data is populated in the person profile.                                                                                                    |
|                 | • the donors are linked through the <b>Personal links</b> tab.                                                                                                    |
|                 | <ul> <li>future updates can be made directly to the person record.</li> </ul>                                                                                                    |
|                 | • the recipient and donor are enrolled into KPD program with Status<br>On hold "Awaiting ANZKX Activation".                                                                                  |
|                 | Confirmation                                                                                                    |
|                 | OrganMatch will now create and enrol your patient<br>into Kidney KPD.                                                                                                    |
|                 | Are you sure you want to continue?                                                                                                    |
|                 | NoYes                                                                                                    |
|                 |                                                                                                    |
|                 | This registration is being submitted, please wait.                                                                                                    |
|                 | C                                                                                                    |
|                 |                                                                                                    |
| Save            | • All the information added in that session will be saved.                                                                                                    |
|                 | • This does not submit the person registration.                                                                                                    |
| Save            | <ul> <li>The patient record is flagged in the <b>Registration</b> menu record as <b>In</b><br/><b>Progress.</b></li> </ul>                                                                   |
|                 |                                                                                                    |

| Exit | <ul> <li>A confirmation pop up will appear as follows "Are you sure you want to leave this page?"</li> <li>Select Yes and return to the Registrations page. The patient record is flagged in the Registration menu record as In Progress.</li> <li>Select No and remain in the update general information section.</li> </ul> |
|------|----------------------------------------------------------------------------------------------------|
|      | Confirmation Are you sure that you want to leave this page ? If you select Yes, all unsaved information will be lost.       No    Yes                                                                                                    |

# DEFINITIONS

| Term/abbreviation      | Definition                                                    |
|------------------------|---------------------------------------------------------------|
| ABOi                   | ABO incompatible                                              |
| ANZKX                  | Australian and New Zealand Kidney Exchange Program            |
| KPD                    | Kidney Paired Donation                                        |
| LNDD                   | Living Non-Directed Donor                                     |
| Transplantation Portal | OrganMatch portal for transplant clinicians and coordinators. |
| TWL                    | Transplant Waiting List                                       |

# **REFERENCED INTERNAL DOCUMENTS**

| Document number | Source                                                   |
|-----------------|----------------------------------------------------------|
| OM-029          | ANZKX Registration and Enrolment- Transplantation Portal |

# **CHANGE HISTORY**

| Version number | Effective date | Summary of change                                                                                                    |  |
|----------------|----------------|----------------------------------------------------------------------------------------------------|--|
| 1              | 16/11/2021     | First version of document.                                                                                                    |  |
| 2              | 08/03/2022     | Edit demographics for people during any step.                                                                                                    |  |
| 3              | 26/07/2022     | <ul> <li>Update for OrganMatch Sprint 34:</li> <li>Section 4 updated to include filters in registration menu</li> <li>Other:</li> <li>Clarify how to categorise the note for the ABO report</li> </ul> |  |
| 4              | 13/12/2022     | Remove reference to obsolete document OM-INF-028.                                                                                                    |  |
| 5              | 06/02/2024     | Update to the new template.                                                                                                    |  |

| 6 | Refer to footer | OrganMatch Sprint 51 updates:                                                                                                    |
|---|-----------------|----------------------------------------------------------------------------------------------------|
|   |                 | <ul> <li>Create a registration section updated with new<br/>process for duplicate search of existing records.</li> </ul>                                  |
|   |                 | Other:                                                                                                    |
|   |                 | <ul> <li>General information and internal documents table<br/>updated to reference new notes and attachments<br/>and person details documents.</li> </ul> |
|   |                 | <ul> <li>Section 3 updated to include new save and submit process.</li> </ul>                                                                             |

# ELECTRONIC SIGNATURE

| Author      | REBECCA SCAMMELL |
|-------------|------------------|
| Approver(s) | NARELLE WATSON   |